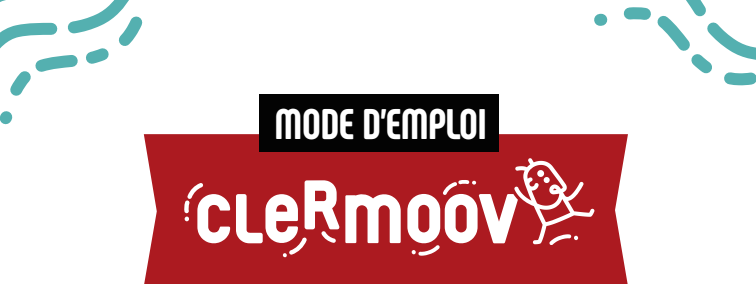

## Une seule appli pour tous vos déplacements

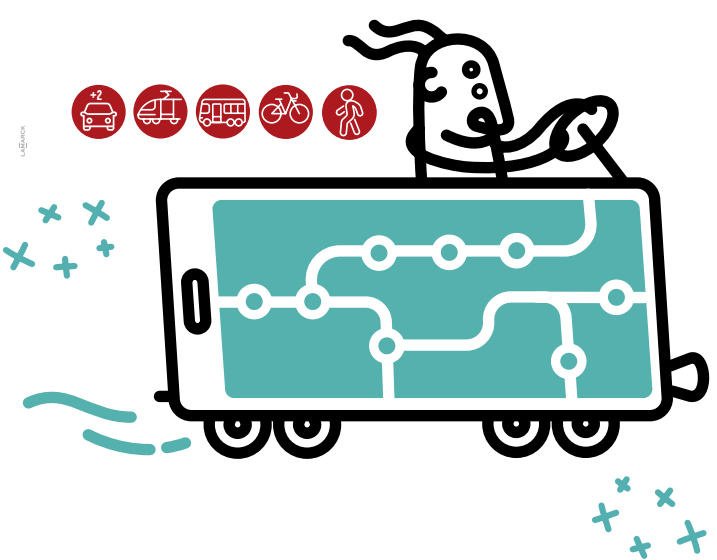

## Nouveautés, trajets, billets, installez l'application qui trouve

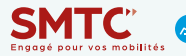

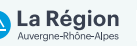

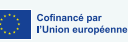

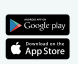

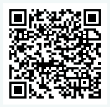

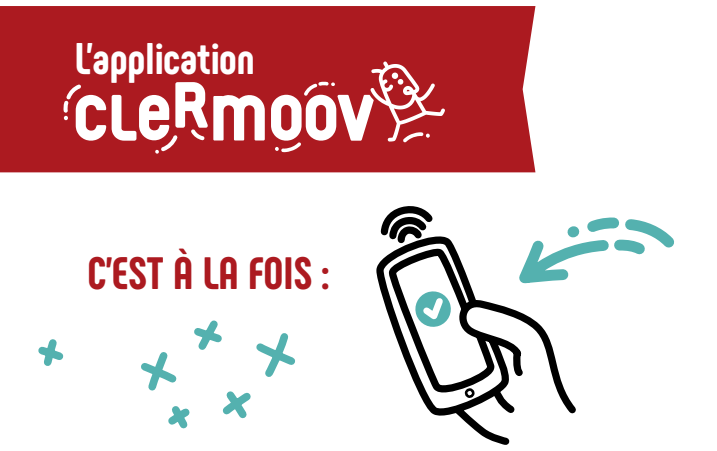

- Un **calculateur d'itinéraire multimodal** : transports en commun, vélo, covoiturage, voiture en rabattement, piéton
- Un support pour acheter et conserver les titres de transports T2C
- Une information voyageur en temps réel pour T2C et C.vélo
- Une **solution évolutive** qui s'enrichit de nouvelles fonctionnalités

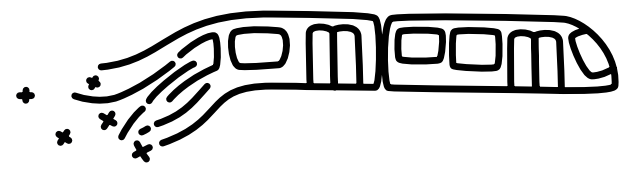

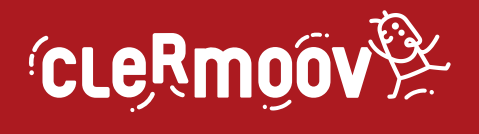

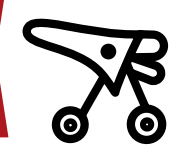

### L'APPLICATION TROUVE LE MEILLEUR ITINÉRAIRE EN COMPARANT :

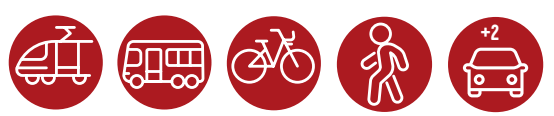

- **3 opérateurs de transport** en commun : T2C, TER (SNCF), Cars Région Puy de dôme
- le service C.vélo ou le vélo personnel avec Géovélo,

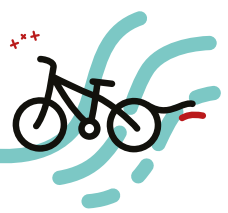

- Le covoiturage (BlaBlaCar Daily, Mov'ici...)
- La **voiture individuelle** en rabattement sur les parkings P+R métropolitains puis fin du trajet en transport en commun
- La marche à pied

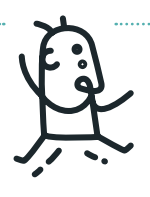

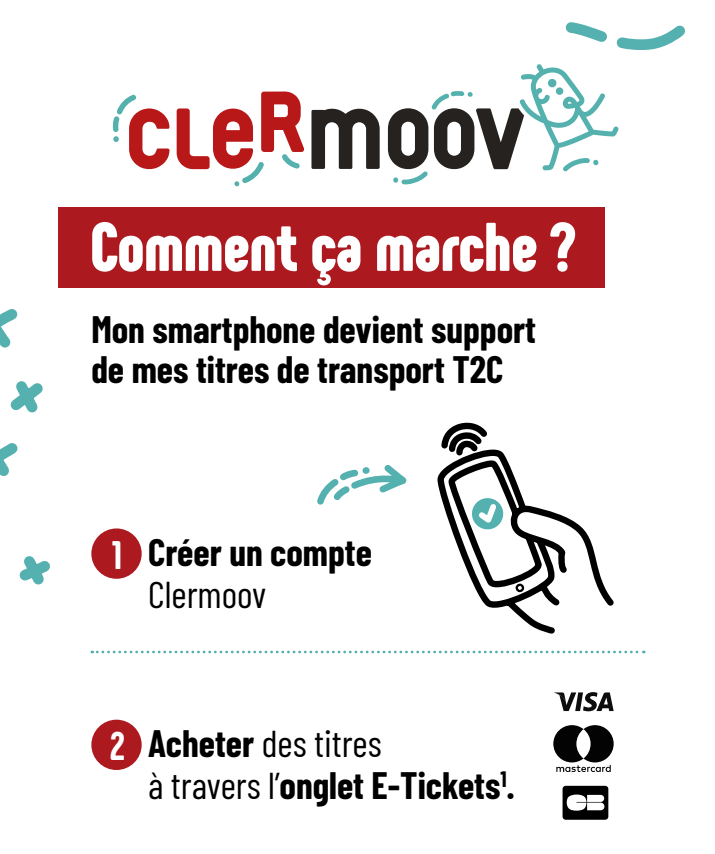

3 Les titres achetés sont ajoutés au compte Clermoov. On les retrouve dans l'onglet E-Tickets et ils sont directement utilisable.

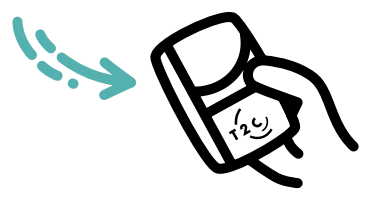

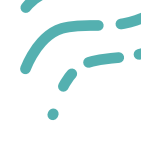

#### Cliquer sur le bouton « Présenter mon E-Ticket » pour afficher le QR-Code.

5 Présenter le QR-Code sous un valideur T2C y compris lors des correspondances<sup>2</sup>.

6 « Voyage validé ! » s'affiche sur l'écran, le valideur aura choisi automatiquement le titre à débiter.

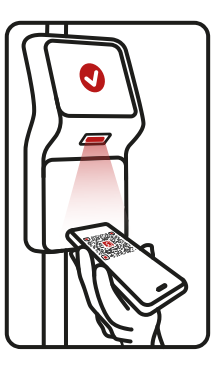

Mon solde de voyage (ou la fin de validité de mon abonnement) s'affiche à chaque validation sur l'écran du valideur.

|              |   | Ъ |
|--------------|---|---|
| $\mathbf{r}$ | • | 7 |

**i**)

<sup>1</sup>II n'est possible d'acheter que des titres de transport pour le réseau T2C. <sup>2</sup> En correspondance, seul le titre en cours de validité est débité.

NB : Il est possible de voyager à plusieurs en utilisant la multivalidation (représenter son QR Code et se laisser guider par les instructions sur le valideur)

## Utiliser les vélos libre-service C.vélo

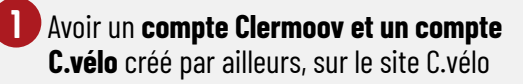

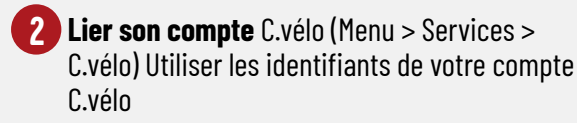

- 3 Cliquer sur une station C.vélo sur la carte OU cliquer sur une proposition d'itinéraire C.vélo
  - 4 Appuyer sur « Scanner pour déverrouiller »
- 5
- Scanner le code-barre présent sur le vélo et le vélo est déverrouillé

#### 6 Pour la restitution du vélo, il suffit de le raccrocher dans n'importe quelle station C.vélo

Clermoov permet de calculer des itinéraires C.vélo, d'une station où un vélo est disponible jusqu'à une station où il y a de la place.

# BON À SAVOIR

### La carte Clermoov permet de visualiser

- Les arrêts et les lignes de transport en commun.
- Les stations C.vélo avec le nombre de vélos et de places disponibles en temps réel.
- Les arceaux vélo installés dans l'espace public.
- Les parkings métropolitains et P+R avec le nombre de places dont ils disposent.

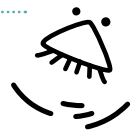

- > Les plans des services T2C, C.vélo et car Région sont consultables dans l'onglet Menu > Plans des réseaux.
- > Les horaires du réseau T2C sont disponibles en temps réel, ainsi que ceux des cars Région et les TER (hors perturbations).
- > Il est possible de mettre en favori un arrêt pour avoir accès rapidement aux horaires de celui-ci, et de s'abonner aux infos trafic d'une ligne T2C pour être notifié des perturbations potentielles impactant cette ligne.

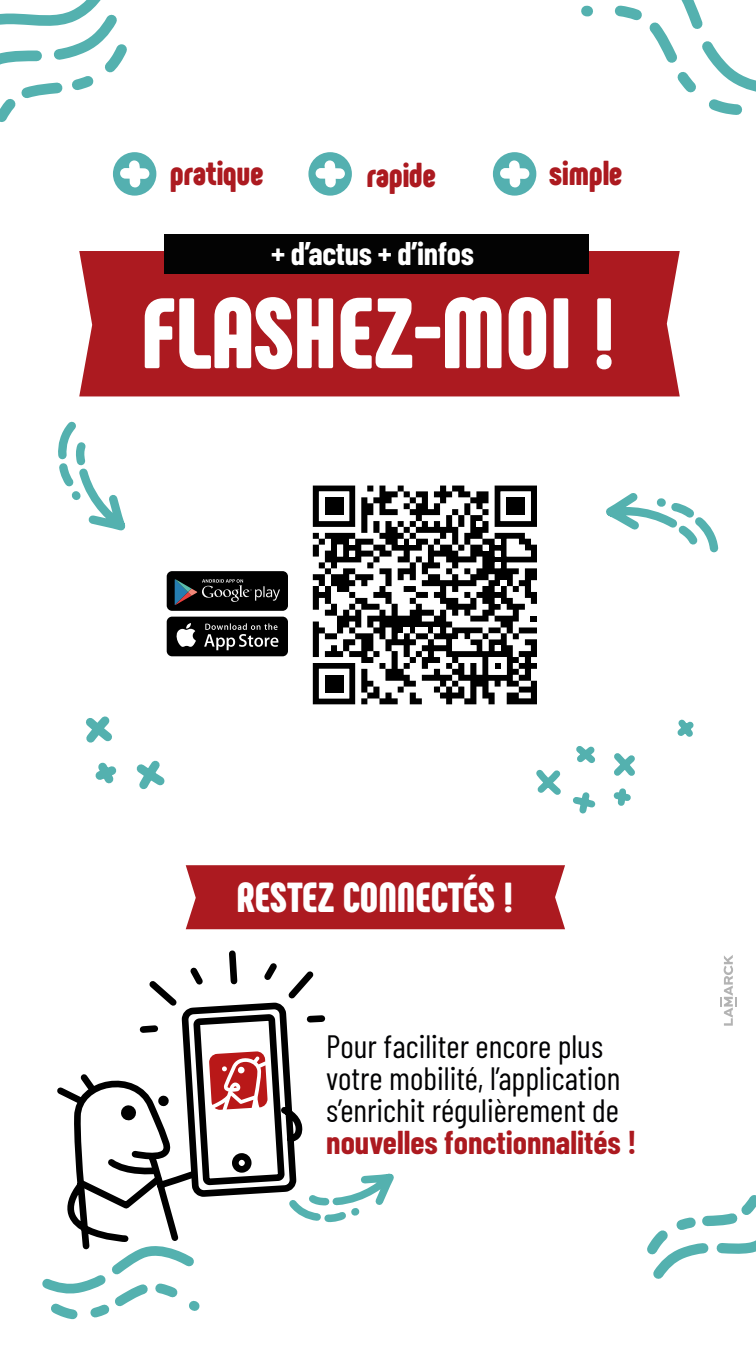